## solidworks 2011 לצורך עבודה עם VDI הנחיות להתקנת

- 1. יש להיכנס לכתובת אינטרנט https://vdi.sapir.ac.il
- 2. בחלון שייפתח, יש ללחוץ על view client for windows:

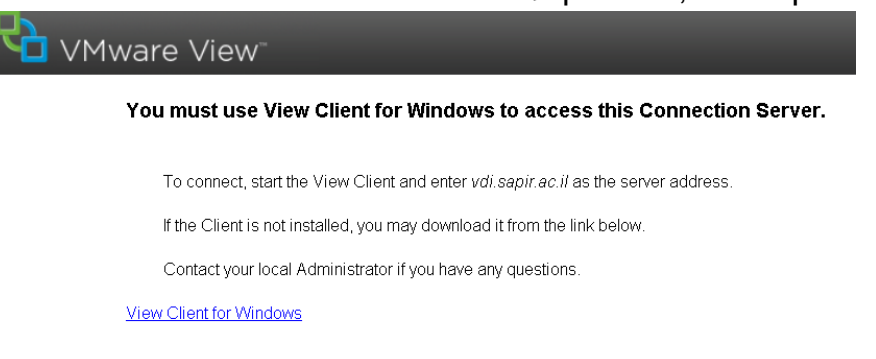

- א ייפתח חלון ובו ניתן יהיה להוריד את ה- VDI בהתאם לגרסת מערכת ההפעלה bit32. ייפתח חלון ובו ניתן יהיה להוריד את ה
- my על מנת לבדוק את גרסת מערכת ההפעלה ניתן ללחוץ בשולחן העבודה על my 4. (המחשב שלי) >> מאפיינים (preferences), ושם יוצגו כל נתוני מערכת ההפעלה.

VMware View Clients for Windows, Mac, Ubuntu Linux, iOS, and Android allow you to connect to your VMware View virtual desktop from your device of choice giving you on-the-go access from any location.

Click here for a list of certified thin clients, zero clients, and other partner solutions for VMware View

NOTE: To download the VMware View client from the Ubuntu Software Center, configure Ubuntu Software Center to allow software packaged by Canonical for their partners. Next, open a web browser in Ubuntu and click on the Download link.

View My Download History Product Info Documentation VMware View Mobile Client Priv View Community Partner Certified View Clients I VMware View Clients End User License Agreement

earch

Related Resources

| Pro                            | duct Downloads Drivers & Tools         | Open Source |         |              | Need help downlo |  |  |  |
|--------------------------------|----------------------------------------|-------------|---------|--------------|------------------|--|--|--|
| Ro                             | Rows: Expand All   Collapse All + Fil  |             |         |              |                  |  |  |  |
|                                | PRODUCT                                |             | VERSION | RELEASE DATE |                  |  |  |  |
| VMware View Client for Windows |                                        |             |         |              |                  |  |  |  |
|                                | VMware View Clients for 32-bit Windows |             | 5.2.1   | 2012-12-13   | View Download    |  |  |  |
|                                | VMware View Clients for 64-bit Windows |             | 5.2.1   | 2012-12-13   | View Download    |  |  |  |

## solidworks 2011 לצורך עבודה עם VDI הנחיות להתקנת

בעת לחיצה על View download יוצג כפתור ההורדה בצד התחתון של המסך:
ש ש 0% of ...e-viewclient-5.2.1-937772.exe from download3.vmw.

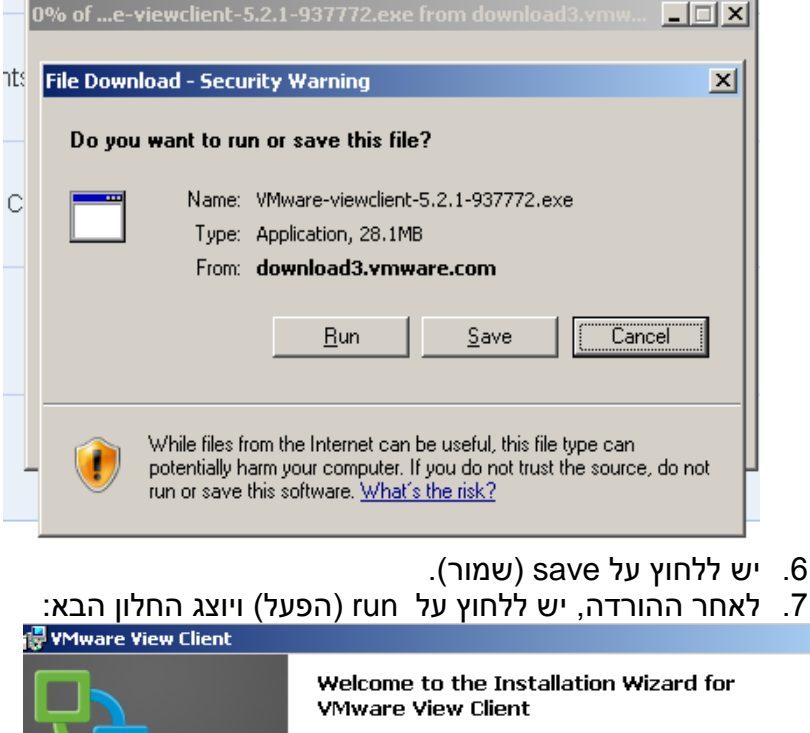

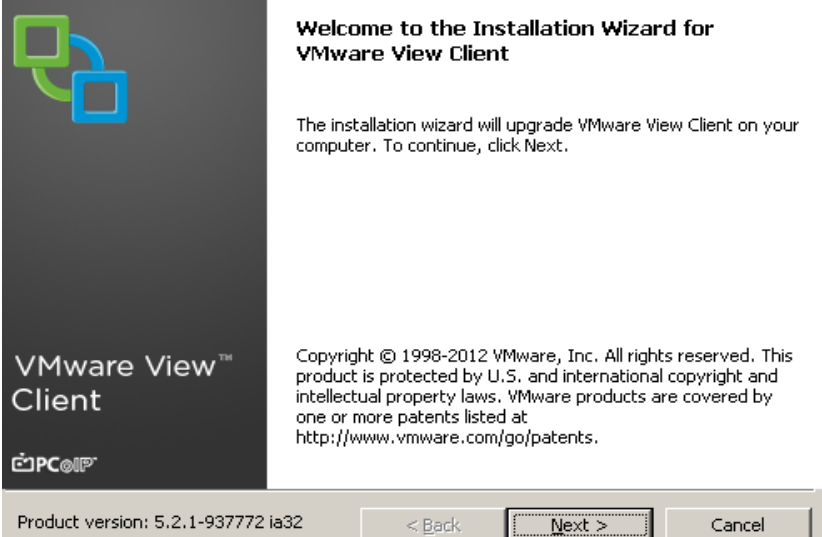

- , default view connection server: יש ללחוץ על הבא, להסכים לתנאי השימוש. vdi.sapir.ac.il י ש ללחוץ על הבא, ושוב הבא, וברגע זה חלון ההתקנה ירוץ.
  - לאחר הסיום תיסגר התקנת התוכנה וייווצר בשולחן עבודה קיצור דרך של

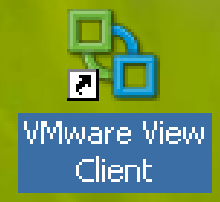

×

10. כניסה אליו תוביל לחלון הבא:

## solidworks 2011 הנחיות להתקנת VDI לצורך עבודה עם

| 🖓 YMware Yiew Client 📃 🖂 🗙                                |  |  |  |  |  |
|-----------------------------------------------------------|--|--|--|--|--|
| <mark>──</mark> <b>vm</b> ware: ⊡rc⊚® <sup>.</sup>        |  |  |  |  |  |
| VMware View <sup>™</sup>                                  |  |  |  |  |  |
| Enter the host name of the View Connection Server.        |  |  |  |  |  |
| Connection Server: vdi.sapir.ac.il                        |  |  |  |  |  |
| Log in as current user: MAKASH\borisz                     |  |  |  |  |  |
| Support Information                                       |  |  |  |  |  |
| <u>⊆onnect</u> <u>Exit</u> <u>H</u> elp <u>Options</u> >> |  |  |  |  |  |
| Product Version, 5.2.19977721832 < 200.00 Mext > Cancel   |  |  |  |  |  |

- . connect וללחוץ על vdi.sapir.ac.il וללחוץ על.
- 12. יש להקליד את שם המשתמש והסיסמא האישית שלך. 13. יש ללחוץ על connect בחירה באפשרות SolidWorks 2011 :

| ₽ <mark>}</mark> ¥Mw | are View Client                      |                 |                 |             |              |
|----------------------|--------------------------------------|-----------------|-----------------|-------------|--------------|
| R                    | vmware <sup>.</sup><br>VMwar         | টrcে⊪<br>e View | / <sup>TH</sup> |             |              |
| 🏠 htt                | ps://vdi.sapir.ac.il                 |                 |                 |             |              |
| 2                    | Lab 10001 VDI<br>Log on to desktop   |                 |                 |             | 0            |
| 2                    | PUBLIC-VDI-7<br>Log on to desktop    |                 |                 |             | 0            |
| 2                    | SolidWorks 2011<br>Log on to desktop |                 |                 |             | $\odot$      |
| Suppor               | t Information                        |                 | Display:        | Full Screen | •            |
|                      |                                      | Connect         | E <u>x</u> it   | t           | <u>t</u> elp |

14. יש ללחוץ על החץ בצדו הימני ולבחור כפי שמודגם בתמונה:

## solidworks 2011 לצורך עבודה עם VDI הנחיות להתקנת

| Sa VMware View Client              |                      |                  | A DESCRIPTION OF TAXABLE PARTY. |
|------------------------------------|----------------------|------------------|---------------------------------|
|                                    |                      |                  |                                 |
|                                    | N <sup>-</sup>       | -                |                                 |
| ttps://vdi.sapir.ac.il             |                      |                  |                                 |
| Lab 10001 VDI<br>Log on to desktop |                      | •                |                                 |
| PUBLIC-VDI-7<br>Log on to desktop  |                      | 0                |                                 |
| SolidWorks 2011                    |                      |                  | 1000                            |
| Support Information                | Display: Full Screen | Display Protocol | PCoIP (default)                 |
|                                    |                      | Logoff           | Microsoft RDP                   |
| Connect                            | Exit Help            | Reset Desktop    |                                 |

15. בשולחן העבודה מופיע אייקון של תוכנת solidworks. לחיצה עליו תפתח את תוכנת solidworks.

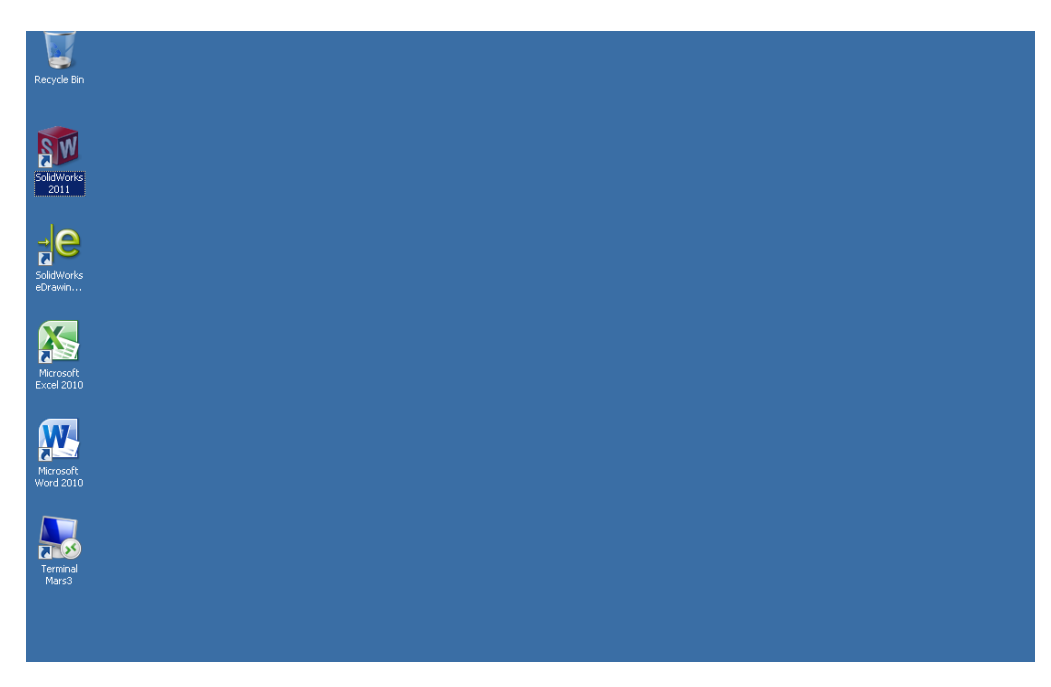

בהצלחה!

לתמיכה טכנית, נא פנה למרכז תמיכת מחשוב בטלפון: 077-9802444 help.sapir.ac.il